## **MUSIC FOR GAMES**

- Turn tablet on (single button on side or top)
- Open Sport DJ App
- Start of Game
  - If music is currently play press STOP
  - Press Menu button (3 dots) and select New Game, then tap Continue
  - Press and Hold the Green play button (see picture on next page)
  - Current playlist will appear in the blue box
    - If it shows "Main Playlist" then click save
    - If it does not show "Main Playlist" then tap the blue box and select "Main Playlist" (you may have to scroll up or down to find it) then click save
  - Press PLAY to play music during the warmup
- During the Game
  - For regular stoppages (off side, icing, etc.) use the PLAY button to start the music. Press STOP to stop the music. (music should always be stopped during play)
  - There are buttons for Goals & Penalties
    - Press the home/away goal or penalty for those types of stoppages (press STOP when play resumes)
- After the Game
  - Press and Hold the Green play button (see picture)
  - Current playlist will appear in the blue box
    - If it shows "Rink Mix" then click save
    - If it does not show "Rink Mix" then tap the blue box and select "Rink Mix" (you may have to scroll up or down to find it) then click save
  - Press RINK MIX button to start music
    - Music will play in between games

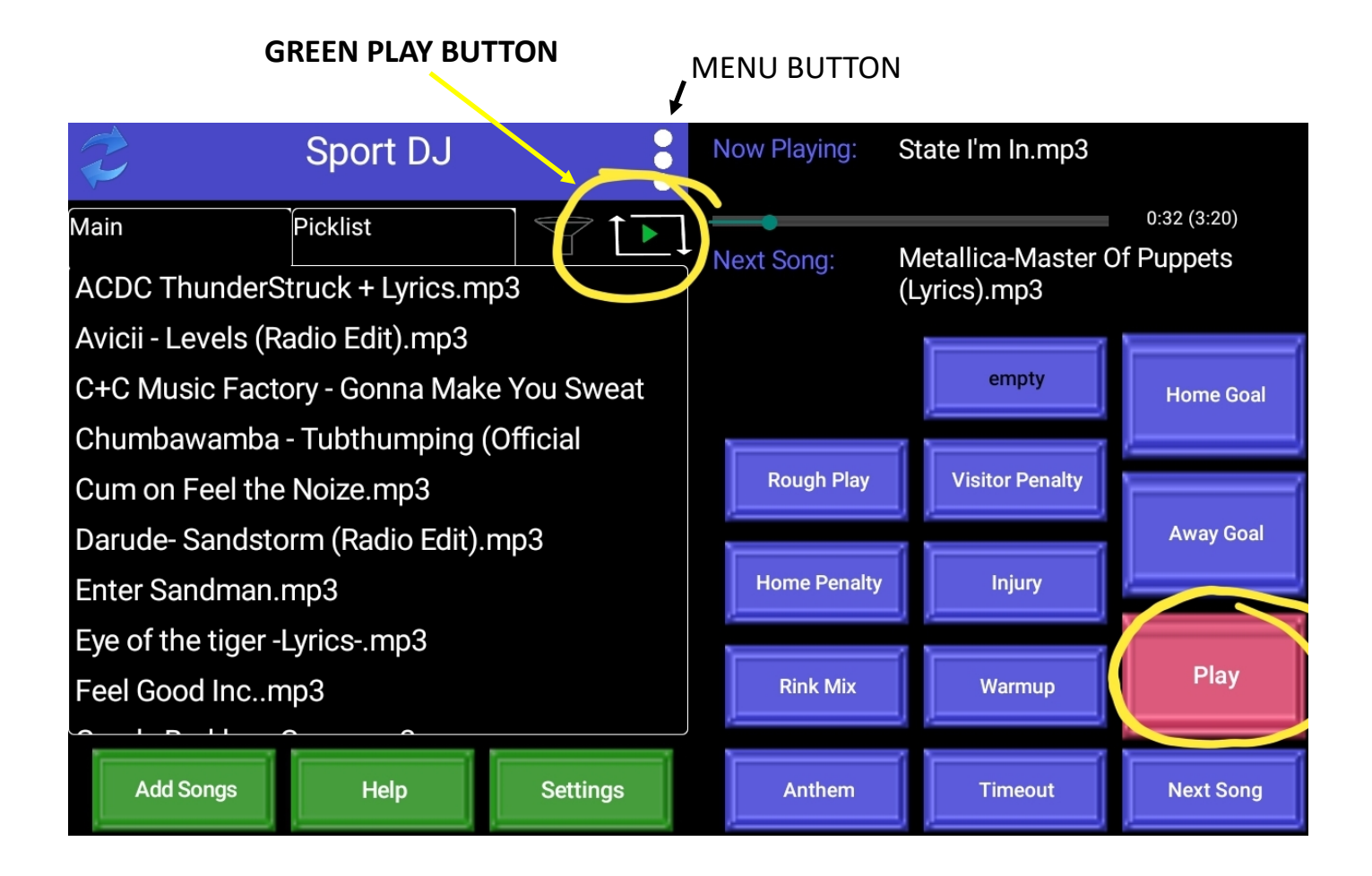